# **Swann**

### DVR8/16-8500AI DVR Easy Setup Guide

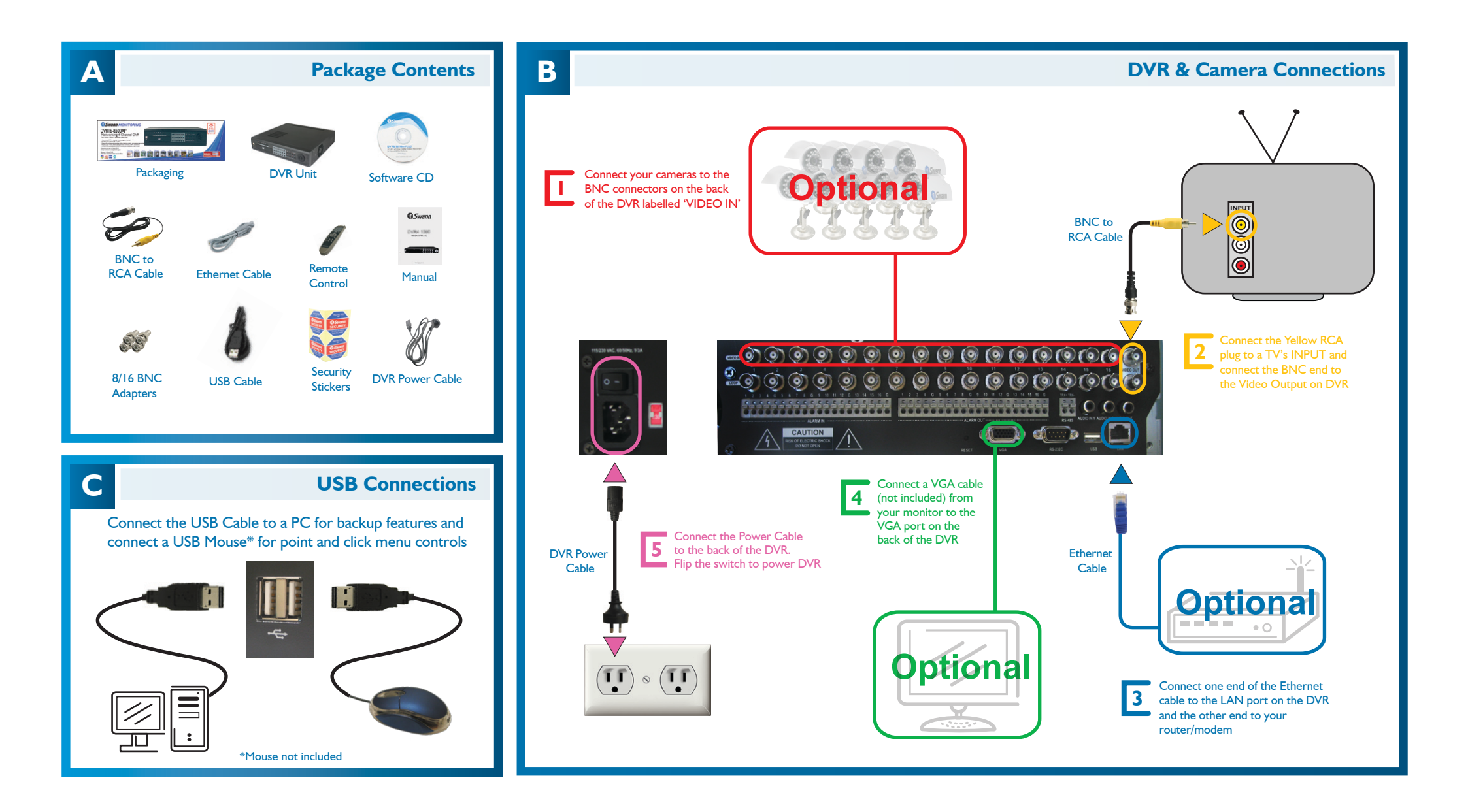

# **Swann**

## DVR8/16-8500AI DVR Easy Setup Guide

#### D

#### **Remote Viewing Setup Guide**

This is a general setup guide for preparing the DVR for viewing over an internet connection. This guide assumes you have a computer, connected to a DHCP enabled router/modem that is connected to the internet. If the general router settings below differ from yours, contact your router manufacturer or visit www.portforward.com for more specific information on settings

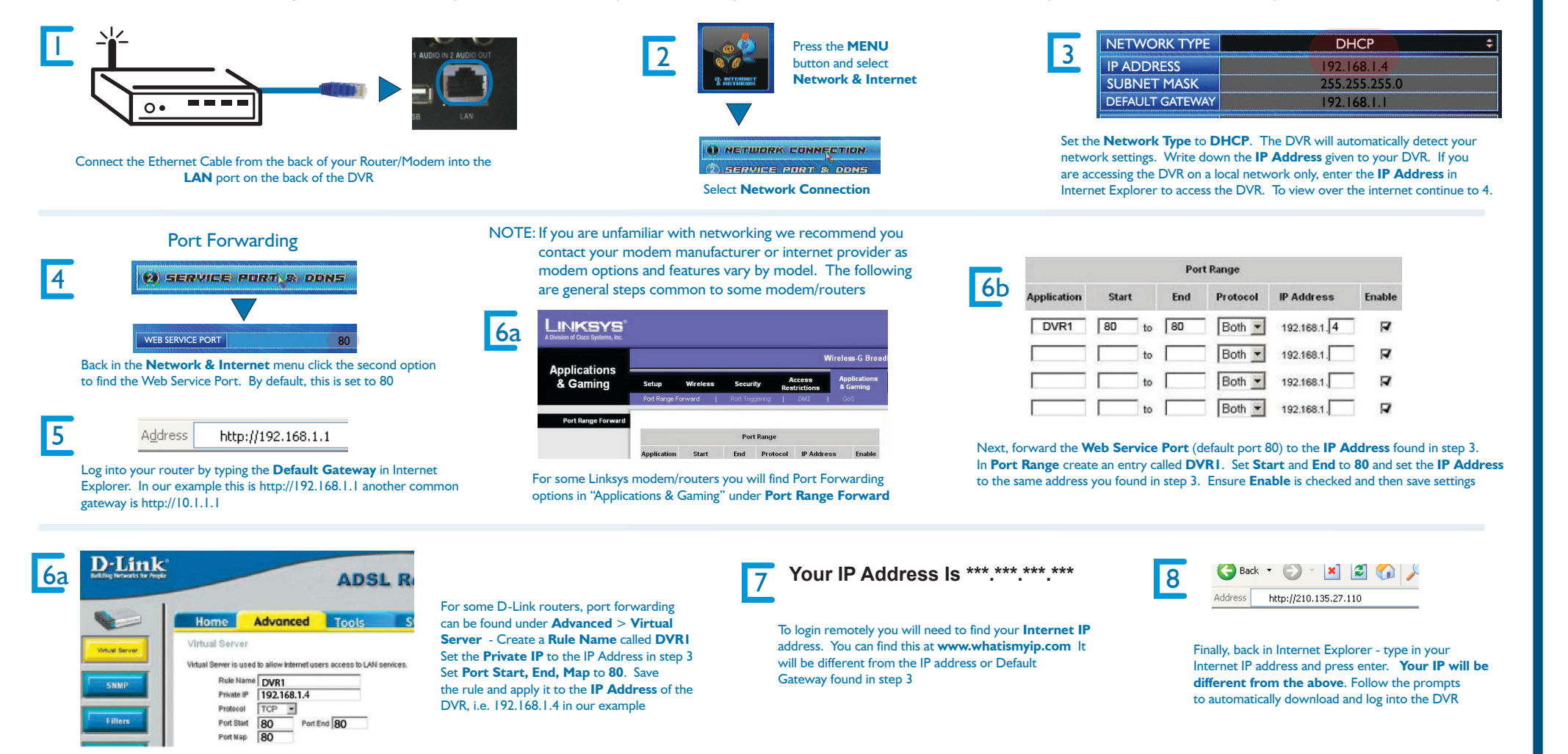

www.swannsecurity.com

Free Manuals Download Website <u>http://myh66.com</u> <u>http://usermanuals.us</u> <u>http://www.somanuals.com</u> <u>http://www.4manuals.cc</u> <u>http://www.4manuals.cc</u> <u>http://www.4manuals.cc</u> <u>http://www.4manuals.com</u> <u>http://www.404manual.com</u> <u>http://www.luxmanual.com</u> <u>http://aubethermostatmanual.com</u> Golf course search by state

http://golfingnear.com Email search by domain

http://emailbydomain.com Auto manuals search

http://auto.somanuals.com TV manuals search

http://tv.somanuals.com